# Hinweise zur Installation von BERIHIDD Version 3.xx

## Der Installationsassistent

Der Installationsassistent wird im Normalfall automatisch gestartet wenn Sie die Installations – CD in das CD – ROM Laufwerk Ihres Computers gelegt und dies geschlossen haben.

Sollte der Installationsassistent nicht automatisch gestartet werden klicken Sie bitte auf START – AUSFÜHREN und geben in die Befehlszeile "Öffnen:" den Befehl "D:\index.htm" ein. (Der Laufwerksbuchstabe "D:" steht hierbei für den Laufwerksbuchstaben Ihres CD – ROM Laufwerks. Wählen Sie also ggf. einen anderen Buchstaben.)

Es empfiehlt sich alle Installationsschritte mit Hilfe des Installationsassistenten durchzuführen. Sollte dies aus irgendeinem Grund nicht möglich sein, dann können Sie auch den Hinweisen dieser Dokumentation folgen. Sie sollten damit in der Lage sein eine manuelle Installation durchzuführen.

### Die Installations-CD

Auf der CD befinden sich die in der nachfolgenden Abbildung dargestellten Ordner.

| 🔍 Install                                                           |                                                                     |         |                | _ 🗆 🗵         |
|---------------------------------------------------------------------|---------------------------------------------------------------------|---------|----------------|---------------|
| Datei Bearbeiten Ansicht Favor                                      | iten E <u>x</u> tras <u>?</u>                                       |         |                | <u>10</u>     |
| 📙 💠 Zurück 👻 🤿 👻 🔂 🔤 🧟 Suche                                        | n 🔁 Ordner 🐼 Verlauf 📗                                              | °e v ⊧  | ∩ <b>⊞</b> •   |               |
| 🛛 Adresse 🧰 Install                                                 |                                                                     |         | •              | 🕜 Wechseln zu |
| Ordner ×<br>BeriHidd 32 (E:) Acrobat<br>Acrobat<br>Antivir<br>Disk1 | Install<br>Markieren Sie ein Objekt, um<br>Beschreibung anzuzeigen. | seine   | Disk1          |               |
| 1 Objekt(e) (Freier Speicherplatz: 0 Byte)                          |                                                                     | 8,00 KB | 🖳 Arbeitsplatz | li.           |

### 1. ACROBAT

In diesem Ordner finden Sie eine kostenfreie Installation des Adobe Acrobat Readers. Dieses Programm benötigen Sie um das Handbuch lesen und drucken zu können.

Starten Sie einfach die **AdbeRdr920\_DE.exe** und folgen Sie den Installationsanweisungen.

### 2. ANTIVIR

Auf jeden ordentlichen Computer gehört ein Programm zur Suche und Abwehr von Computerviren. Dieser Ordner enthält eine Version des Antivirenprogramms H+BEDV AntiVir. Dieses Programm ist für den privaten Anwender kostenfrei. Wenn Sie nicht im Besitz einer ähnlichen Software gegen Computerviren sein sollten, dann empfehle ich Ihnen dieses Programm. Zudem können Sie als Privatnutzer kostenfreie Updates aus dem Internet erhalten und so den Schutz auf dem aktuellsten Stand halten.

Datei AVPERSONAL.PDF beinhaltet das Handbuch. Dieses können Sie mit Hilfe des Adobe Acrobat Readers lesen und drucken. (vergl. auch Pkt. 1. ACROBAT)

### 3. INSTALL

In diesem Verzeichnis befindet sich die eigentliche Installation des Beringungsund Wiederfundprogramms BERIHIDD. Wenn das Setup – Programm nach dem Einlegen der CD in das CDROM – Laufwerk nicht automatisch startet führen Sie bitte die SETUP.EXE im Verzeichnis \IN<u>STALL\DISK1\</u> aus.

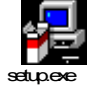

# Die Installations-Voraussetzungen

Beim Beringungs- und Wiederfundprogramm BERIHIDD handelt es sich um ein 32 Bit WINDOWS Programm. Diese Programme stellen einige Mindestvoraussetzungen an Ihren Computer.

|                         | Mindestanforderung | Empfohlen          |
|-------------------------|--------------------|--------------------|
| Prozessor               | Pentium 100        | AMD 700            |
| Arbeitsspeicher         | 32 MB              | 128 MB             |
| Freien Festplattenplatz | 50 MB              | 10 % der           |
|                         |                    | Festplattengröße   |
| Betriebssystem          | WINDOWS XP         | WINDOWS XP / Vista |
| Bildschirmauflösung     | 800 x 600 Pixel    | 1024 x 768 Pixel   |

Die benötigte Qualität des Computersystems ist abhängig davon, wie viele Daten damit gespeichert werden sollen. Die genannten Mindestanforderungen gelten wenn nur ca. 1.000 Beringungen und Wiederfunde verwaltet werden und nicht mit dem Kartenprogramm TOP50 gearbeitet werden soll. Eine zu geringe Ausstattung des Computers macht sich in der Regel am schlechten Zeitverhalten bei der Arbeit im Programm bemerkbar.

## ACHTUNG! Die o.g. Mindestanforderungen dürfen keinesfalls unterschritten werden, da dies zu schweren Programmfehlern führen kann!

# Installation

Nach dem Start der SETUP.EXE werden Sie gefragt, ob Sie die Datei "README.TXT" (=Hinweise zur Installation) lesen möchten. Klicken Sie hier auf JA und lesen Sie sich bitte aufmerksam die mit gelieferten Bemerkungen durch.

| Installation                                      | ×  |
|---------------------------------------------------|----|
| Wollen Sie die Datei README.TXT lesen (empfohlen: | )? |
| <u>J</u> a <u>N</u> ein                           |    |

Es wird der Editor von WINDOWS gestartet aus dem Sie diese Hinweise auch drucken können. Nach dem Sie den Editor mit dieser Datei geschlossen haben werden Sie nach dem Zielverzeichnis der Installation gefragt.

| BERIHIDD                                                                                                   |
|----------------------------------------------------------------------------------------------------|
| To install BERIHIDD, enter a new<br>path below or click Continue to install<br>into the default directory. |
| CABERI                                                                                                    |
| Continue Cancel                                                                                            |

Als Vorschlag erhalten Sie das Verzeichnis C:\BERI. Möchten Sie dies ändern, können Sie diesen Vorschlagswert auch überschreiben.

### ACHTUNG! Wenn Sie bereits mit dem DOS – BERIHIDD gearbeitet haben, müssen Sie das Verzeichnis dieses Programms angeben, da andernfalls keine automatische Datenübernahme in das neue Programm erfolgt!

Klicken Sie auf "Continue" um mit der Installation fortzufahren. Es werden nun die nötigen Programmdateien automatisch kopiert und die Verknüpfungen im Startmenü von WINDOWS angelegt.

| BERIHIDD                                                                                       |         |
|------------------------------------------------------------------------------------------------|---------|
| Now copying files for: BERIHIDD<br>From: U:\Install\disk1<br>To: C:\BERI<br>File: HANDBUCH.PDF |         |
| Files Copied: 44 Files Remain                                                                  | ing: 63 |
| 8                                                                                              | 0%      |
|                                                                                                |         |

Ist dies beendet erscheint der nachfolgend abgebildete Dialog:

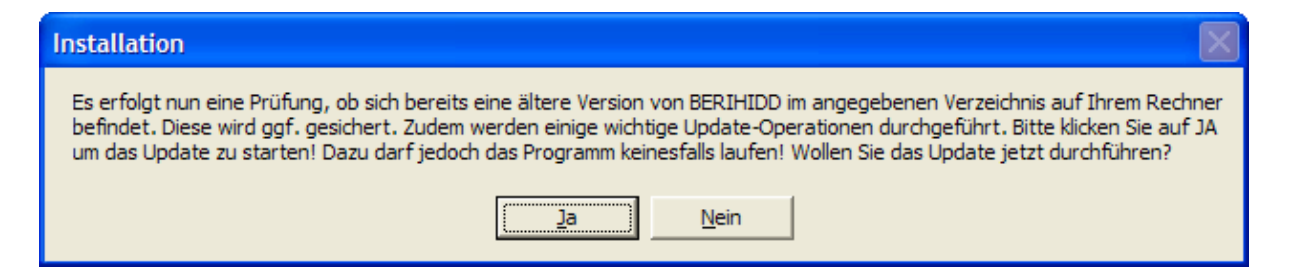

Hier werden Sie gefragt, ob eine Prüfung erfolgen soll, ob sich eine ältere DOS-Version von BERIHIDD im Installationsverzeichnis befindet. Antworten Sie auf diese Frage bitte mit "Ja". Es wird eine DOS Batch-Datei gestartet welche eine komplette Sicherung aller relevanten Programm- und Datendateien macht.

ACHTUNG! – Bitte klicken Sie unbedingt auch bei einer Neuinstallation auf "Ja" um die Updateroutine laufen zu lassen!

Schließt sich nach erfolgter Sicherung das geöffnete DOS – Fenster nicht automatisch dann können Sie dies durch Klick auf das Kreuz im Fensterkopf beenden.

Ist die Installation erfolgreich abgeschlossen, erscheint die folgende Meldung auf Ihrem Bildschirm:

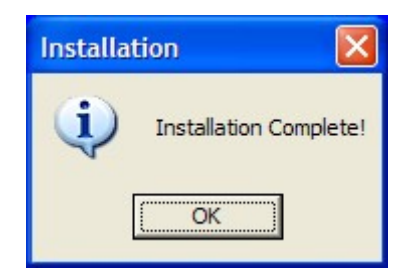

# Programmbeschreibung

Unter "Start" - "Programme" - "Beringungs- und Wiederfundprogramm" befindet sich eine Verknüpfung auf das Handbuch von BERIHIDD. Dies dient Ihnen ab jetzt als Leitfaden für die weitere Verwendung von BERIHIDD.

#### Der erste Programmstart

Der erste Start von BERIHIDD ist für diejenigen, welche ein Update von der DOS auf die WINDOWS – Version gemacht haben die eigentliche "heiße" Phase, da dabei die Umwandlung der DOS – Daten in das neue Datenformat erfolgt. Diese Umwandlung kann abhängig von der Größe Ihres Datenbestandes und der Geschwindigkeit Ihres Computers zwischen wenigen Sekunden und mehreren Minuten dauern.

# ACHTUNG! Die Übernahme darf keinesfalls abgebrochen werden, da dies garantiert zum vollständigen Verlust der Daten führt!

Sollte es aus irgend einem Grund zu Fehlern bei der Installation kommen dann sollten Sie als erstes versuchen, diese mit "Ignor" = ignorieren zu übergehen. Ist dies nicht möglich, dann finden Sie die Datensicherung im Verzeichnis ..\BERI\BERI\_DOS. Diesen Daten packen Sie bitte (z.B. als ZIP – Datei) und senden diese an meine bekannte E-Mail Adresse. Ich werde das Problem dann prüfen, und mich mit Ihnen in Verbindung setzen.

Zu Ihrer zeitlichen Orientierung: Ich habe die Installation (incl. Dateiumwandlung) mit einem Datenbestand von ca. 24.000 Beringungen und Wiederfängen getestet. Ein Pentium S 100 MHz mit 96 MB Arbeitsspeicher brauchte dafür 75 Minuten. Für die gleiche Aufgabe hat ein AMD 700 MHz mit 256 MB Arbeitsspeicher jedoch nur 4 Minuten gebraucht!

### Verzeichnisstruktur:

| C:\ | BERI<br>I    | <ul> <li>Verzeichnis f ür Programm- und Datendateien des<br/>neuen BERIHIDD</li> </ul>                        |
|-----|--------------|----------------------------------------------------------------------------------------------------|
|     | BERI_DOS     | = Altes DOS-BERIHIDD (Sicherung komplett lauffähig)                                                           |
|     | INI          | = diverse INI-Dateien für Browses                                                                             |
|     | <br> OVL<br> | <ul> <li>Verzeichnis f ür OVL-Dateien welche f ür das<br/>TOP 50 - Kartenprogramm ben ötigt werden</li> </ul> |
|     | SDF          | <ul> <li>Verzeichnis f ür alte SDF-Dateien<br/>(Datenaustausch mit derb Beringungszentrale)</li> </ul>        |

### <u>Unterstützung / Hilfe / Anregungen</u>

Bei Fragen und Probleme mit BERIHIDD informieren Sie sich bitte erst gründlich im mitgelieferten Benutzerhandbuch, oder auf meiner Internetseite www.kronbach.gmxhome.de, da diese speziell für Ihre Unterstützung erstellt wurden und ich nicht immer gleich erreichbar bin. Im Supportbereich der Homepage finden Sie das aktuellste Programmupdate und das aktuellste Handbuch. Installieren Sie diese Dateien und prüfen Sie, ob die Probleme auch noch mit der aktuellen Programmversion bestehen.

Wenn Sie zu keiner Lösung kommen, dann können Sie mich gerne wie folgt erreichen:

| E-Mail:  | OKRONBACH@GMX.DE      |
|----------|-----------------------|
| Telefon: | 03722 / 88812         |
| Telefax: | 03722 / 88813         |
| Post:    | Olaf Kronbach         |
|          | Obere Hauptstraße 15a |
|          | 09243 Niederfrohna    |

Bitte nutzen Sie bevorzugt meine E-Mail Adresse!

# Inhaltsverzeichnis

| Hinweise zur Installation von BERIHIDD Version 3.xx1 |
|------------------------------------------------------|
| Der Installationsassistent1                          |
| Die Installations-CD1                                |
| Die Installations-Voraussetzungen                    |
| Installation4                                        |
| Programmbeschreibung                                 |
| Der erste Programmstart5                             |
| Unterstützung / Hilfe / Anregungen                   |
| Inhaltsverzeichnis                                   |